## Hvordan laste ned alle filer til OneDrive

1. Klikk på OneDrive-ikonet

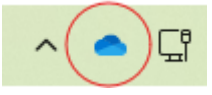

2. Klikk på tannhjulet og velg 'Innstillinger'

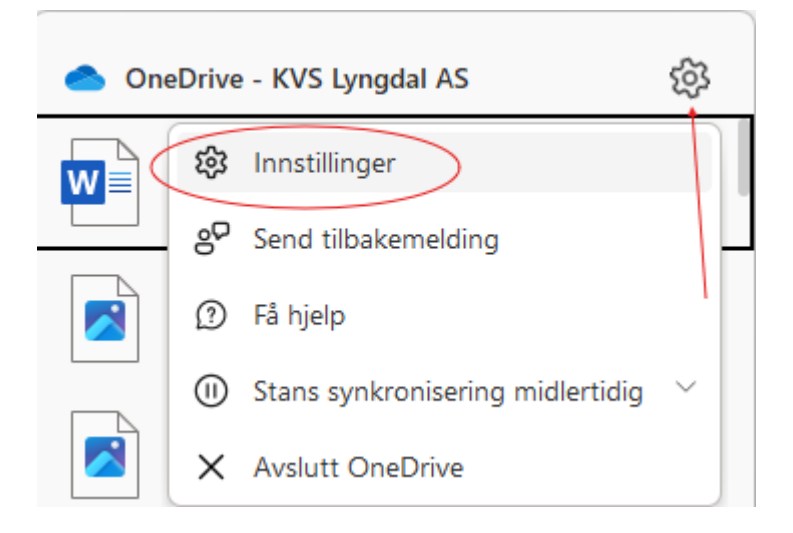

3. Klikk på 'Synkroniser og sikkerhetskopier'

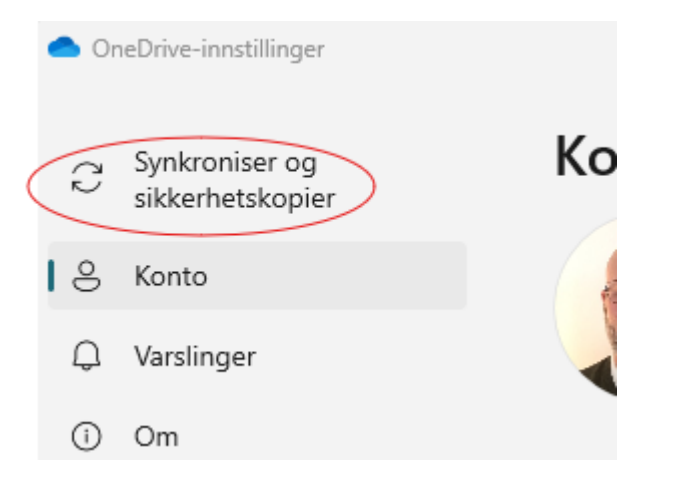

4. Klikk på 'Avanserte innstillinger'

|                               | leonvennistinnger                                      |                                                                                                    |                         |
|-------------------------------|--------------------------------------------------------|----------------------------------------------------------------------------------------------------|-------------------------|
| $\zeta$                       | Synkroniser og<br>sikkerhetskopier                     | Synkroniser og sikkerhetskopi                                                                                                    | er                      |
| ی<br>ب<br>آ                   | Konto<br>Varslinger<br>Om                              | Sikkerhetskopier viktige PC-mapper til<br>OneDrive<br>Sikkerhetskopier mappene Skrivebord, Dokumenter<br>og Bilder for å OneDrive, slik at de er beskyttet og<br>tilgjengelige på andre enheter.<br>Lær mer | rer sikkerhetskopiering |
|                               |                                                        | Innstillinger<br>Start OneDrive når jeg logger på Windows                                                                                                    | På 🔵                    |
|                               |                                                        | Stans synkronisering midlertidig når denne enheten er i<br>batterisparingsmodus                                                                                                    | Av ●                    |
| 48,2 GB er brukt av 1 TB (4%) |                                                        | Stans synkronisering midlertidig når denne enheten er på er<br>forbruksmålt nettverk                                                                                                    | t På 🌑                  |
|                               | iministrer lagring<br>kaff deg OneDrive-<br>nobilappen | Avanserte innstillinger 🔻                                                                                                    |                         |

5. Klikk på 'Last ned alle filer'

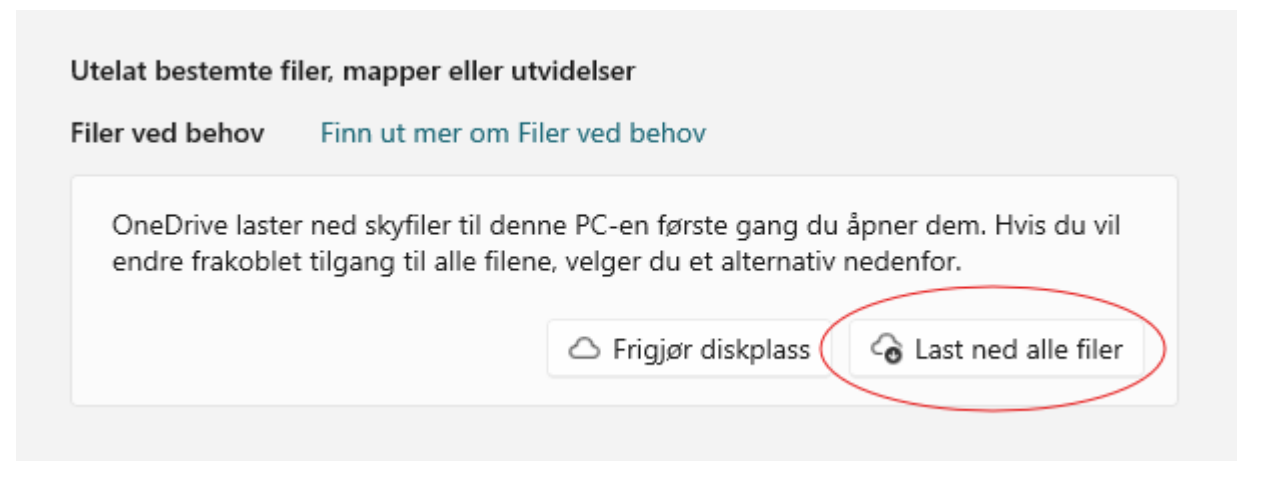

6. Klikk på 'Fortsett'

## Last ned alle filer

Dette vil bruke ekstra plass på denne PC-en og inkluderer filer som for øyeblikket er satt til «Frigjør plass» eller bare på nettet. Filer lastes ned når du er tilkoblet, og deretter kan du bruke dem frakoblet.

Fortsett

Avbryt